# LINKEDIN FOR INCOMING MBAs

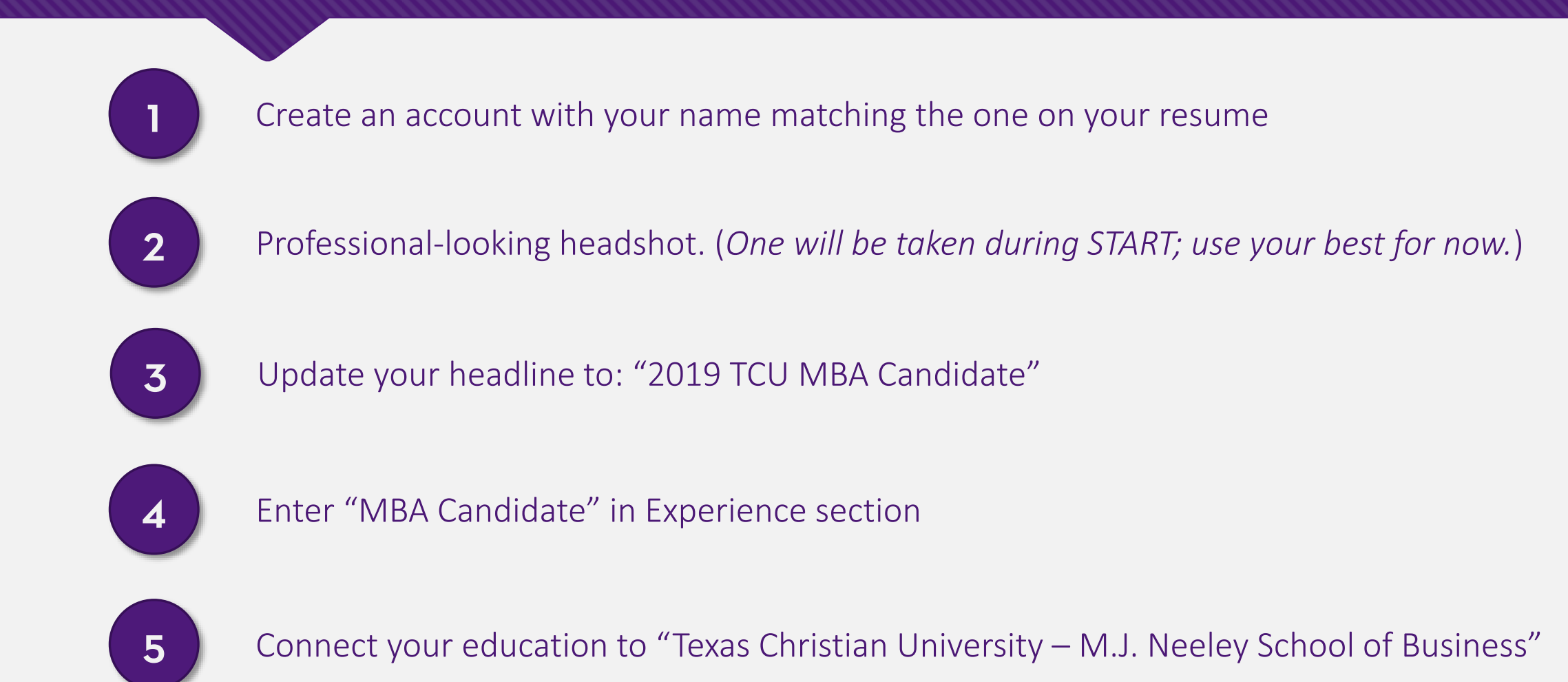

# **EXAMPLE:**

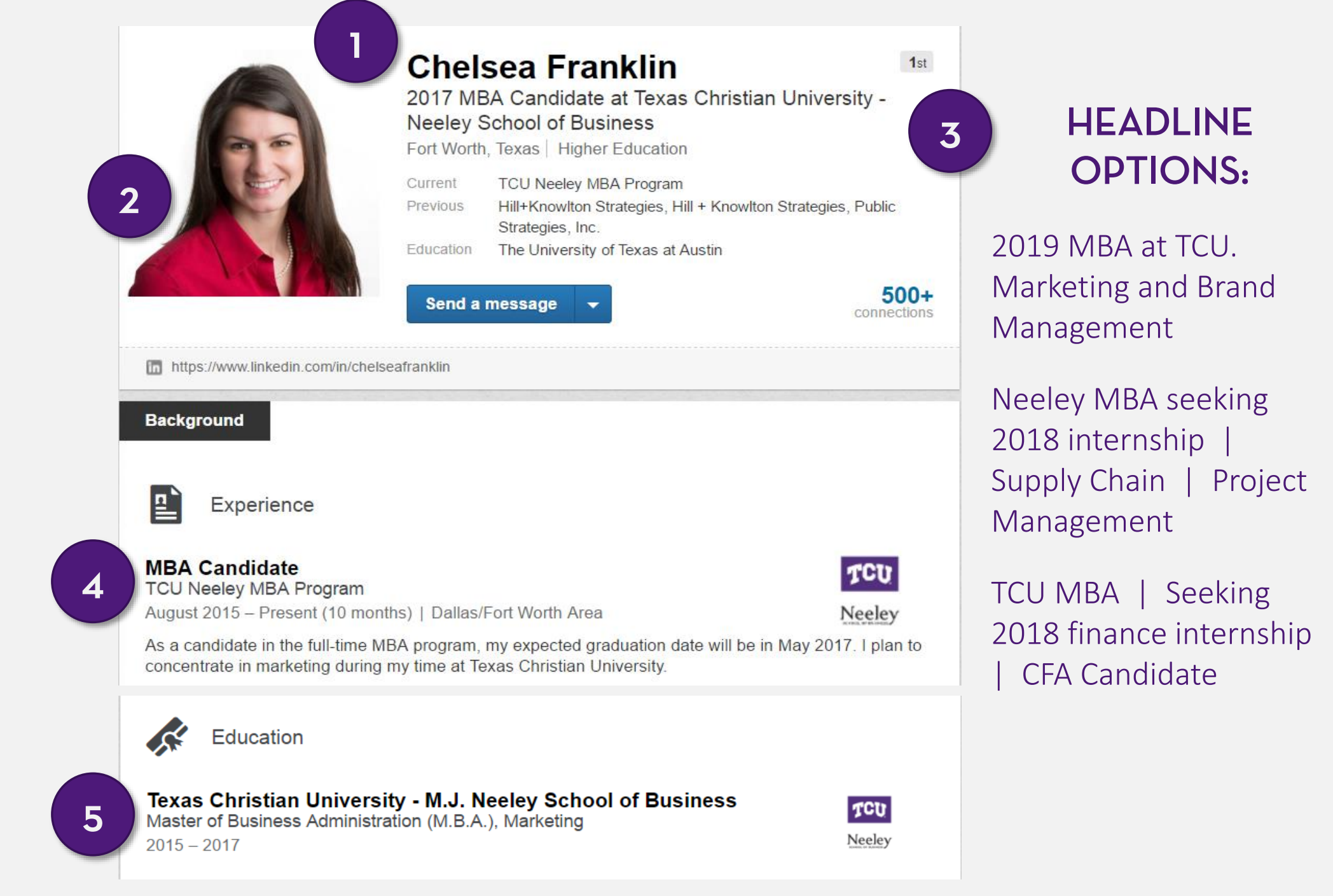

## **EXAMPLE:**

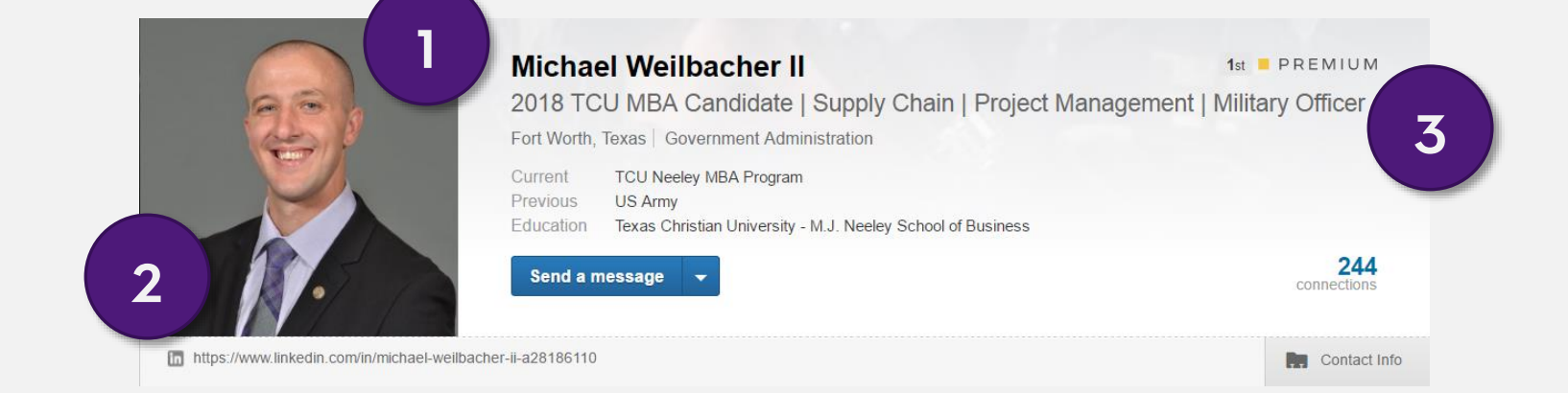

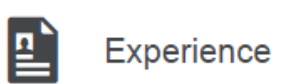

#### MBA Candidate

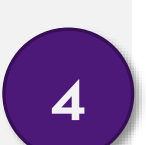

| TCU Neeley MBA Program         |                        |
|--------------------------------|------------------------|
| July 2016 - Present (7 months) | Dallas/Fort Worth Area |

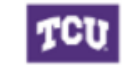

Neeley

As a candidate in a full-time MBA program, my expected graduation date will be in May 2018. I plan to concentrate in supply chain and project management during my time at Texas Christian University.

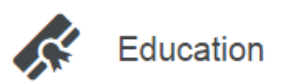

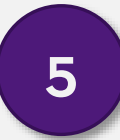

#### Texas Christian University - M.J. Neeley School of Business

Master of Business Administration (MBA), Logistics, Materials, and Supply Chain Management 2016 – 2018

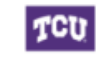

Neeley

## **EXAMPLE:**

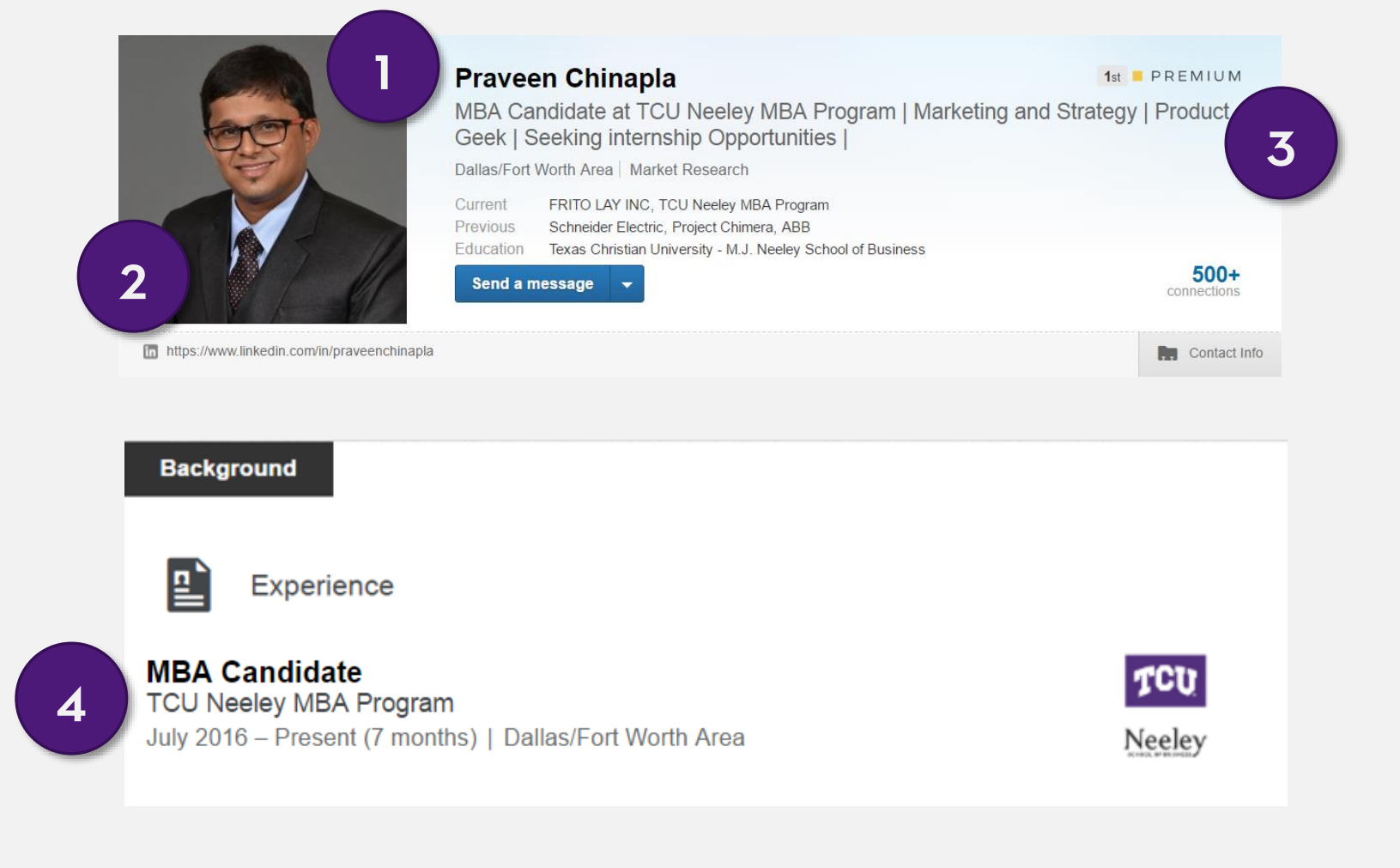

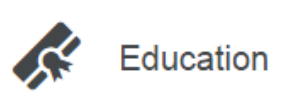

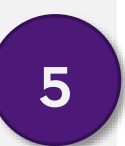

**Texas Christian University - M.J. Neeley School of Business** Master of Business Administration (M.B.A.), Marketing and Strategy 2016 – 2018

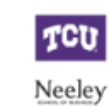